## Авторизация на кассе по отпечатку пальца

**Описание:** Данный модуль предоставляет возможность авторизации сотрудников ресторана (Официантов, Барменов, Кассиров, Менеджеров) на кассе r\_keeper с помощью отпечатка пальца.

#### Стоимость:

- 4500 руб / 3 месяца
- 9000 руб / 6 месяцев
- 18000 руб / год
- 45000 руб / lifetime

Скидки для дилеров UCS и сетевых объектов.

Скачать: Презентация решения Видео с демонстрацией работы модуля Актуальный дистрибутив

### Утилита для тестирования сканеров

Тестовая утилита, предназначенная для проверки различных моделей сканеров на совместимость с модулем регистрации в системе r\_keeper по отпечатку пальца.

Скачать: Утилита тестирования

Использование:

- 1. Распаковать содержимое архива
- 2. Установить драйвер Driver.exe
- 3. Подключить считыватель
- 4. Запустить «Carbis FP TEST.exe»
  - 1. Утилита найдет и подключится к сканеру (отобразится серийный номер)
  - 2. Считываем отпечатки и наблюдаем результат на экране

1/9

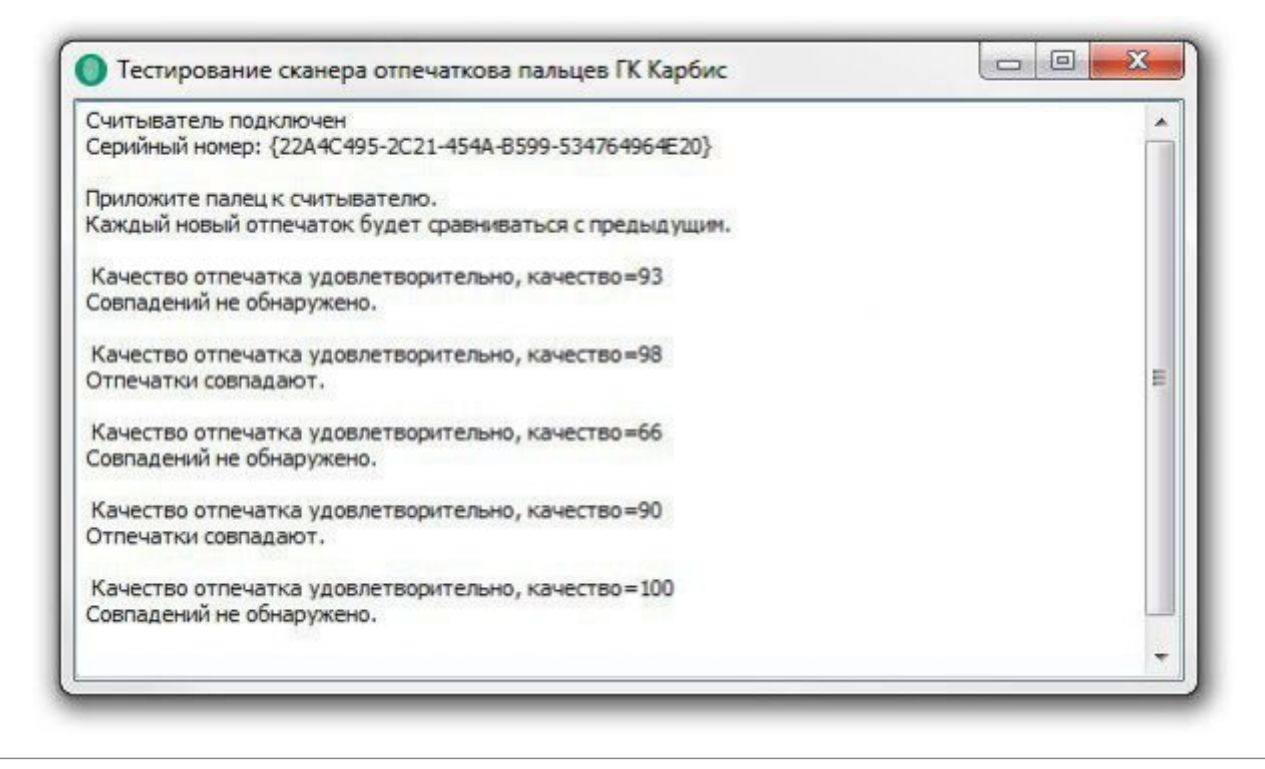

### Предварительные настройки в r\_keeper

Все описанные ниже настройки выполняются в менеджерской станции R-Keeper (rk7man.exe)

### Создание XML-Интерфейса на кассовом сервере

Fingerprint взаимодействует с кассовым сервером r\_keeper с использованием XML-HTTP интерфейса. Настройка подробно описана в статье: Настройка XML интерфейса. Для дальнейшей настройки потребуется запомнить Порт кассовой станции, а также Логин и Пароль пользователя XML-editing.

### Подключение веб-интерфейса для регистрации отпечатков пальцев

# Для выполнения данного пункта необходимо войти в систему под дилерской учетной записью

1. Перейдите в справочник Настройки → Параметры 2. Перейдите к параметрам Установочные → Связь с другими системами →Сервисы → Сервис [1 - 3] 3. Выберите один из свободных сервисов, в его свойствах Имя web-сервисазадайте «Регистрация сотрудников» 4. URL веб сервиса можно оставить пустым

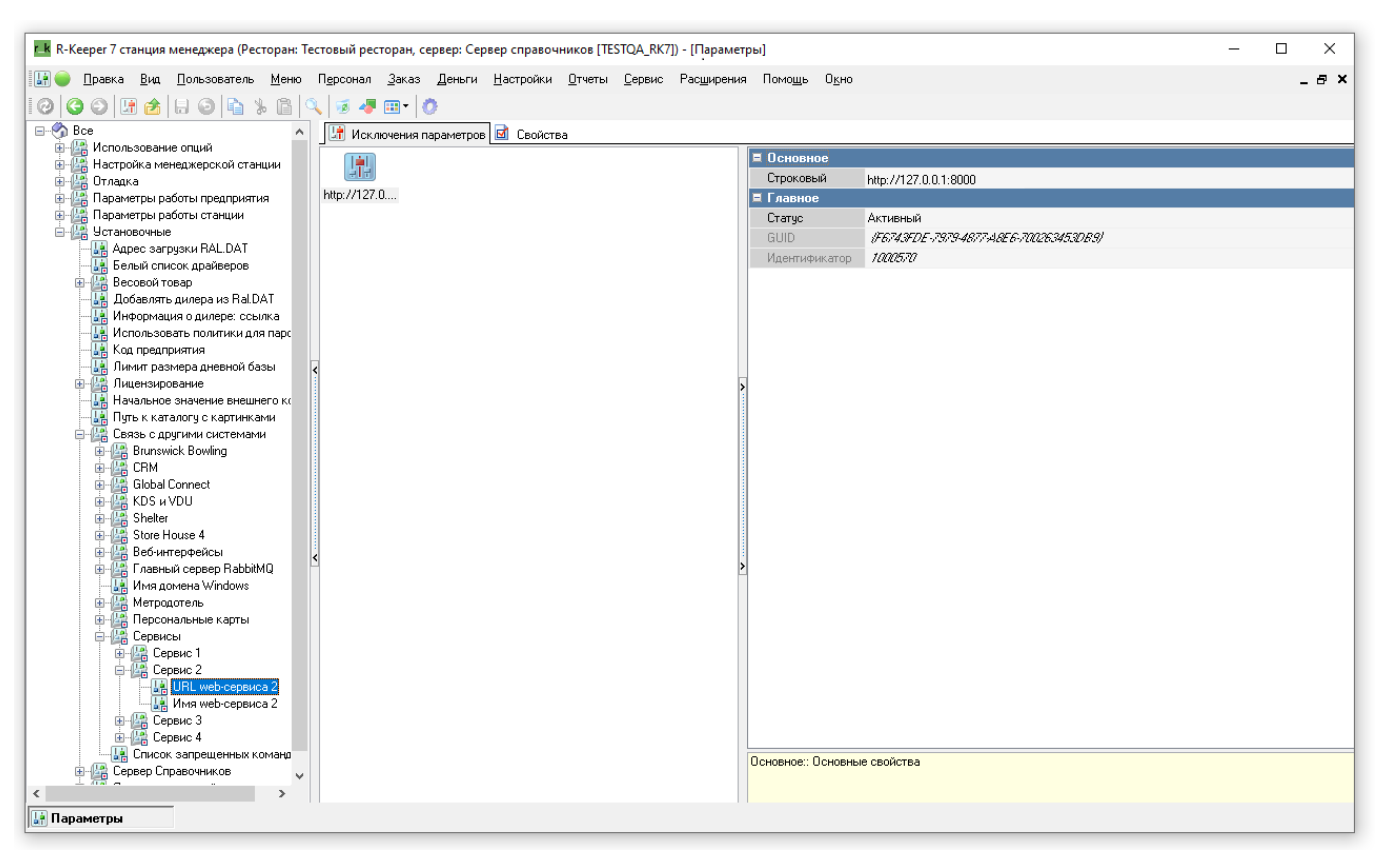

5. Для параметра URL веб-сервиса, на вкладке «Исключения параметров» создайте новое исключение со значением «http://127.0.0.1:8000» 6. Перейдите в использование исключений и назначьте данное исключение для текущего кассового сервера и роли персонала, сотрудникам которой будет разрешено регистрировать отпечатки пальцев работников

| г. к R-Кеерег 7 станция | я менеджера - [Использование исключений параметров] (Ресторан: Тестовый ресторан, сервер: Сервер справочников [TESTQA_RK7]) - [Использование ] — 🛛                                                                                                    | ×     |
|-------------------------|----------------------------------------------------------------------------------------------------|-------|
| 🔯 🔵 Правка Вид          | . <u>П</u> ользователь <u>М</u> еню П <u>е</u> рсонал <u>З</u> аказ Деньги <u>Н</u> астройки <u>О</u> тчеты <u>С</u> ервис Рас <u>ш</u> ирения Помо <u>ш</u> ь О <u>к</u> но                                                                                                    | _ a × |
| 00001                   |                                                                                                    |       |
| 🔡 URL web-сервиса 🕶     | 🕼 Использования 🖬 Свойства                                                                                                    |       |
| 📑 http://127.0.0.1:     | Режим редактирования последовательности з лементов                                                                                                    |       |
|                         | Использования                                                                                                    |       |
|                         | Ресторан 🖪 1 Тестовый ресторан                                                                                                    |       |
|                         | Перетаците сюда заголовок столбца для группировки по этому полю                                                                                                    |       |
|                         | Зафиксированк Использования Главное Главное Главное Кака Вание и Парадование и Ставное Кака Вание Ставное Ставно |       |
|                         | 🕅 Ирг///22.0.0 г                                                                                                    | aa1:  |
|                         |                                                                                                    |       |
|                         |                                                                                                    |       |
|                         |                                                                                                    |       |
|                         |                                                                                                    |       |
|                         |                                                                                                    |       |
|                         |                                                                                                    |       |
|                         |                                                                                                    |       |
|                         |                                                                                                    |       |
|                         |                                                                                                    |       |
|                         |                                                                                                    | Ľ     |
|                         |                                                                                                    |       |
|                         |                                                                                                    |       |
|                         |                                                                                                    |       |
|                         |                                                                                                    |       |
|                         |                                                                                                    |       |
|                         |                                                                                                    |       |
|                         |                                                                                                    |       |
| < >                     |                                                                                                    |       |
| Параметры               |                                                                                                    |       |

### Настройки ПО

Модуль поставляется в виде двух zip архивов и установщика драйвера. Для установки

распакуйте оба архива с в любую пустую папку.

Файл Driver.exe необходим для нормальной работы оборудования. Его необходимо запустить с правами администратора и произведите процесс установки.

В папке fingers\_client располагается клиентская часть, которая должна располагаться на устройстве, к которому подключен сканер отпечатка пальцев. В папке finger\_server располагается серверная часть, которая отвечает за хранение отпечатков пальцев.

Для запуска модуля потребуется запустить файлы:

- fingers\_client/carbis\_finger\_client.exe
- fingers\_server/carbis\_finger\_server.exe с ключом /Desktop

В процессе запуска возможно появление сообщения от брандмауэра или антивируса с запросом на сетевой доступ для нового приложения - необходимо «Разрешить» доступ. После запуска в папках появятся конфигурационные файлы, в них потребуется внести изменения.

### Настройка сервера

Для миграции со старой версии на новую, потребуется скопировать файл dbase\_fpsrv.db из папки со старой версией, в папку с новой, после чего запустите файл merge.bat Для корректной синхронизации старых отпечатков, они должны быть добавлены в базу перед запуском клиентов! В противном случае будет необходимо удалить storage.db в клиенте.

В архиве с серверной частью располагаются файлы:

- desktop.bat для запуска в виде приложения (аналог запуска с ключем /desktop)
- install.bat для установки в качестве службы
- uninstall.bat для удаления службы
- merge.bat для миграции старой версии базы данных
- license.bat для лицензирования

В архиве с клиентской частью располагается только один файл для запуска - fingers\_client.exe. Клиент может работать только в оконном режиме, поэтому при перезапуске компьютера потребуется повторный запуск клиента.

#### Лицензирование

Получить лицензию, написав письмо на info@carbis.ru. Запустить license.bat Пролицензировать модуль по инструкции Закрыть окно.

| License System 3                                                                                                    |                  |                                                                                                    |                  |              | ×     |  |
|----------------------------------------------------------------------------------------------------|------------------|----------------------------------------------------------------------------------------------------|------------------|--------------|-------|--|
| Евгений Горносталь<br>Логин                                                                                                    |                  | Список объектов<br>Фильтры                                                                                                    |                  |              |       |  |
| e_gornostal@carbismail.ru                                                                                                    |                  | ID мастер-лицензии ID объекта Название объекта                                                                                                    |                  |              |       |  |
| Пароль                                                                                                    |                  | Горностал                                                                                                    | ь                |              | Поиск |  |
| •••••                                                                                                    | N₽               | Название объекта                                                                                                    | Кол-во           | Дата окончан | ия    |  |
| Войти                                                                                                    | 1                | Тестовый Стенд Горносталь                                                                                                    | 2                | 08.05.2025   |       |  |
| Информация<br>Сервер лицензирования доступен.<br>Объект: Тестовый Стенд Горносталь<br>ПО: Биометрия FPSrv<br>Кол-во: 1<br>Лицензия действительна.<br>Дата окончания: 08.05.2025<br>Ключ:<br>UID: D: | - Гене<br>О<br>С | арация лицензии<br><b>Бъект: Тестовый Стенд Горносталь</b><br><b>Биометрия FPSrv</b><br>Войства лицензии<br>Количество 1<br>Дата окончания 08.05.2025<br>Оффлайн 3<br>Ключ | ия лицензи<br>От | править      |       |  |

### Настройка

В файле конфигурации fingers\_server\_settings.yaml. В группе значений server необходимо настроить следующие параметры:

- host Адрес в сети. Стандартное значение 0.0.0.0 (текущий IP адрес компьютера в сети) или значение 127.0.0.1, тогда доступ будет только в рамках текущего компьютера
- port Порт (минимальный 1000, максимальный 65535)
- token автоматически генерируется при первом запуске сервера, необходим для подключения клиентов

### Настройка клиента

Клиент не требует дополнительного лицензирования, достаточно действующей лицензии сервера.

В файле конфигурации fingers\_client\_settings.yaml может потребоваться редактирование следующих полей: Группа значений client:

 Необходимо настроить параметр port, в параметре нужно передать Порт, который был указан в ссылке из пункта настройки подключения веб-интерфейса (по стандарту значение 8000)

Группа значений server:

- base\_url адрес до сервера (<host>:<port>) где host и port, значения из пункта настроек сервера
- token значение сгенерированное сервером, берется из конфигурации сервера

• timeout - время ожидания ответа от сервера в секундах, по стандарту 10 секунд

Группа значений keeper:

- host значение настроенное вами при настройке HTTP-API (127.0.0.1 по стандарту)
- port значение порта, настроенное вами при настройке HTTP-API
- user название пользователя, созданного для обращения к HTTP-API
- password пароль пользователя, созданного для обращения к HTTP-API

Группа значений rk:

• station – код Кассовой станции, на которой настраивается текущий клиент

При изменении настроек и/или перезапуске клиента, сканер необходимо переподключить к компьютеру.

### Регистрация отпечатков пальцев

1. Если все выполнено верно, то при авторизации на кассе с ролью Администратор появится настроенная кнопка «Регистрация сотрудников». По нажатию на неё откроется интерфейс для взаимодействия с картами и отпечатками.

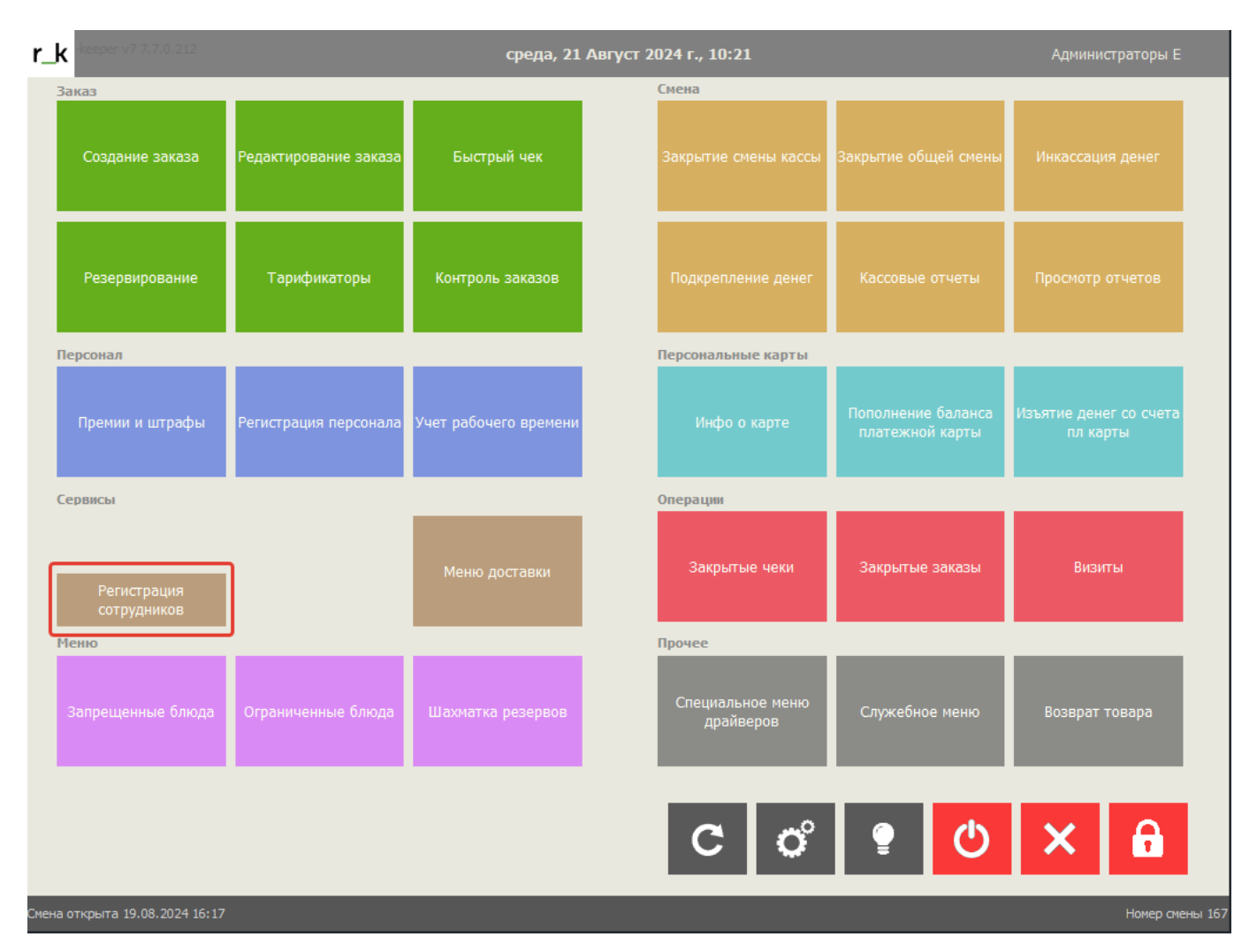

### 2. Далее потребуется выбрать нужный раздел с сотрудниками. В открывшемся окне можно

#### добавить новые отпечатки пальцев сотрудника, либо удалить все сохраненные отпечатки.

| <b>r_k</b> keeper v. 7.7.0. | среда, 21      | Август 2024 г., 10:34 Адменистраторы (<br>                                                                                                    |
|-----------------------------|----------------|----------------------------------------------------------------------------------------------------|
| Регистр<br>сотрудн          | рация<br>ников | ВНИМАНИЕ!<br>Данный список формируется на основе справочников г-keeper. Привязать<br>отпечатки пальцев можно топько пользователям в статусе "Активный" и<br>имеющим (любой) номер карты персонала. |
| Кассиры                     |                | ~                                                                                                    |
| Официанты                   |                | ~                                                                                                    |
| Бармены                     |                | ~                                                                                                    |

3. В нужном разделе выбрать сотрудника, которого нужно отредактировать.

| r_k |                            | среда, 21 Август                               | Администраторы б 🔔 |                                                                                                    |
|-----|----------------------------|------------------------------------------------|--------------------|----------------------------------------------------------------------------------------------------|
| ô   | Регистрация<br>сотрудников |                                                |                    | руется на основе справочников г-кеерег. Привязать<br>кно только пользователям в статусе "Активный" и<br>нер карты персонала. |
| К   | ассиры                     |                                                |                    | ~                                                                                                    |
| C   | )фицианты                  |                                                |                    | ^                                                                                                    |
|     | <b>.</b>                   | Отпечатков: 1                                  | Официант_1         | Код карты: 9                                                                                                    |
|     | <b>.</b>                   | Официант_13                                    |                    | Код карты: 20                                                                                                    |
|     | <b>.</b>                   | Отпечатков. о                                  |                    | Код карты: 110                                                                                                    |
|     | <b>.</b>                   | Код карты: 130<br>Отпечатк<br>ЗАКРЫТЬ ОЧИСТИТЬ | добавить           | Код карты: 100                                                                                                    |
|     | -                          | Отпечатков: 1                                  | Официант_12        | Код карты: 120                                                                                                    |
|     | <b>.</b>                   | Отпечатков: 0                                  | Официант_13        | Код карты: 130                                                                                                    |
|     | <b>.</b>                   | Отпечатков: 0                                  | Официант_14        | Код карты: 140                                                                                                    |
|     | -                          | Отпечатков: 0                                  | Официант_15        | Код карты: 150                                                                                                    |
|     | :                          | Отпечатков: 0                                  | Официант_17        | Код карты: 170                                                                                                    |

4. При нажатии кнопки «Добавить» откроется дополнительное окно. После чего нужно будет отсканировать палец 3 раза.

| r_k | keeper v. 7.7.0.212        |                         | среда, 21 Август 2024 г., 10:42                   |                                   |                                                                                                    |
|-----|----------------------------|-------------------------|---------------------------------------------------|-----------------------------------|----------------------------------------------------------------------------------------------------|
| ê   | Регистрация<br>сотрудников |                         |                                                   |                                   | мируется на основе справочников г-кеерег. Привязать<br>кожно только пользователям в статусе "Активный" и<br>омер карты персонала. |
| Ка  | ссиры                      | Офи                     | циант_13                                          |                                   | ~                                                                                                    |
| O   | фицианты                   | Код ка                  | рты: 130                                          |                                   | Кол карты: 9                                                                                                    |
|     | •                          | ЗАКРІ<br>Отпечати       | закрыть очистить                                  | добавить                          | Код карты: 20                                                                                                    |
|     |                            | При<br>Отпечатк<br>Стат | пожите палец с считыва<br>гус регистрации: прилож | ителю три раза.<br>ките палец (3) | Код карты: 110                                                                                                    |
|     |                            | Отпечатк Удов<br>64     | влетворительное качест                            | во отпечатка, качество:           | Код карты: 100                                                                                                    |
|     | -                          | Отпечатк                |                                                   |                                   | Код карты: 120                                                                                                    |
|     | -                          | Отпечатк                |                                                   |                                   | Код карты: 130                                                                                                    |
|     | •                          | Отпечати                |                                                   | Официант 15                       | Код карты: 140                                                                                                    |
|     | -                          | Отпечатков: 0           |                                                   | Официант_17                       | Код карты: 170                                                                                                    |

5. После нажатия кнопки «Закрыть» страница будет перезагружена, а отпечаток сохранён на сервере.

#### Важно:

- За одним сотрудником можно закрепить сколько угодно отпечатков пальцев.
- Система не отслеживает дубли отпечатков пальцев.
- В случае регистрации одного и того же отпечатка для нескольких сотрудников, авторизация будет работать для первого из списка.

From: https://wiki.carbis.ru/ - База знаний ГК Карбис

Permanent link: https://wiki.carbis.ru/external/biometrics?rev=1724214787

Last update: 2024/08/21 07:33